## 「アプリ版東京ベーシック・ドリル(ミライシード)」を活用しよう!

「アプリ版東京ベーシック・ドリル (ミライシード)」をご家庭のパソコンなどでもご活用いただけます。ミラ イシードでは、入力した答えの正誤がその場で分かり、間違えた問題だけを繰り返し取り組むこともできます。 ぜひ、この夏休みに家庭学習の一環として、アプリ版東京ベーシック・ドリルに取り組んでみてください。

| アプリ版                                                                           | $\underline{https://miraiseed.benesse.ne.jp/seed/start/HGxZRikp}$                                                                                                    |
|--------------------------------------------------------------------------------|----------------------------------------------------------------------------------------------------|
| 京ベーシック・ドリル URL (本校のホームページトップ画面からもアクセスできます。)                                    |                                                                                                    |
| ユーザーID・パスワード                                                                   | 下記に通知(ご不明な場合は副校長までお問い合せください。)                                                                                                    |
| 1                                                                              | 2 「学年・組」、「出席番号」、「パスワード」<br>を入力                                                                                                    |
| にアクセスし「スタート」をクリック<br>ID・・・それぞれの ID                                             | ログインがめん 1 学年(がくねん)・粗(くみ) 2 びのうなまだんのう 3 バスワード                                                                                                    |
| パスワード・・・それぞれの PW                                                               | ОК                                                                                                    |
|                                                                                | b(b) 24 34 44 5* 6* ②出席番号   ① 学年・組を選択 0 0 0 0                                                                                                    |
| 3 「ドリルパーク」をタップ<br>==573-〒 飯が学校 のファント<br>(10,7-ドのゆうこうおげんがきれていますパスワードをへんこうしましょう。 | 4 「ベーシックドリル」をタップ<br>222ん ■ ▲ ret ■ 242 ■ #AF9 国語                                                                                                    |
|                                                                                | この パーシックドリル この パーシックドリル   シード シード シード シード   ご X0 シード シード   ご X1 シード   ご X1 シード   ご X1 シード   ご X1 シード   ご X1 シード   ジェン シード シード   ジェン シード シード   ジェン シード シード   ジェン シード シード   ジェン シード シード   ジェン シード シード   ジェン シード シード   ジェン シード シード   ジェン シード シード   ジェン シード シード   ジェン シード シード   ジェン シード シード   ジェン シード シード   ジェン シード シード   ジェン シード シード   ジェン シード シード   ジェン シー シード   ジェン シー シー   ジェン シー シー   ジェン シー シー   ジェン シー シー   ジェン シー シー   ジェン |

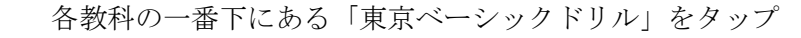

する

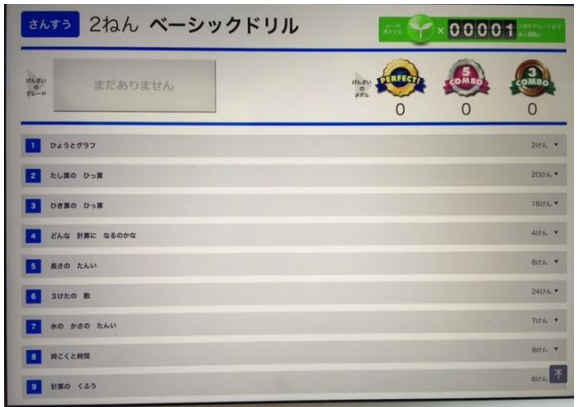

|          | 2 40 530 LW       |
|----------|-------------------|
|          | M2CLMR            |
|          | 1 HR0 (35         |
|          | 10 RURE DARO DOR  |
| <u> </u> | 11 與方形と 正方形       |
| 查        | 12 29/298 1       |
| ⊥<br>⊥   | 13 8/17 2         |
| よで       | 14 4020 R         |
| 7        | 15 Ru 500 R30 240 |
| 7        | 16 たしまと Dem       |
| シ<br>ロ   | 17 9R             |
| 1        | 15 U.C. N         |
| ル        | 10 ##~-550 KUA    |
| 10       |                   |

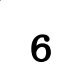

問題を選択

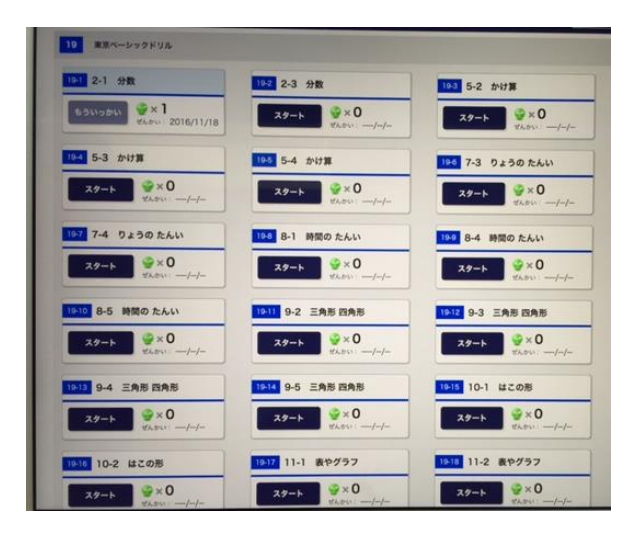

問題を解き、「こたえあわせ」をタップ 7

20% \*

4116. \*

2500

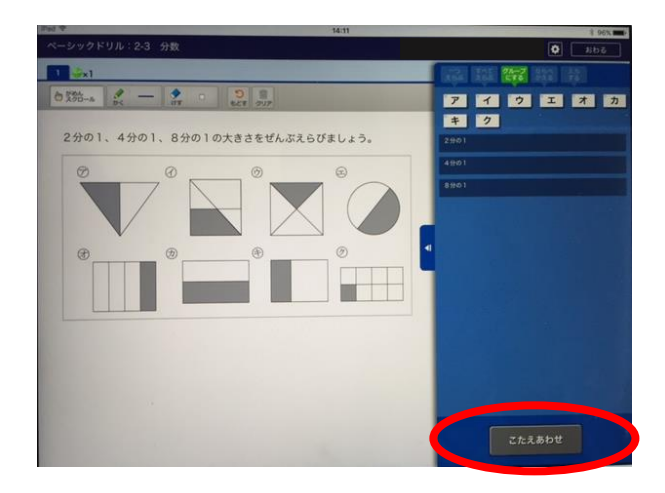

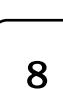

## 全部解き終わったら「結果を見る」 をタップ

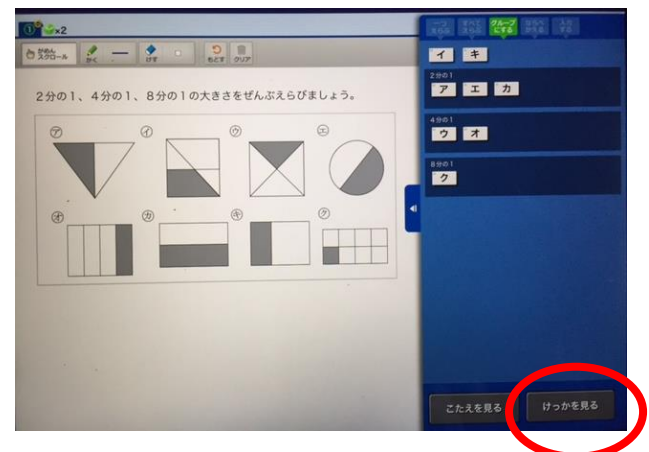

10

トップ画面に戻り、「ログアウト」 をタップして終了する。

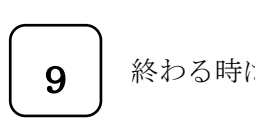

## 終わる時は「もどる」をタップ

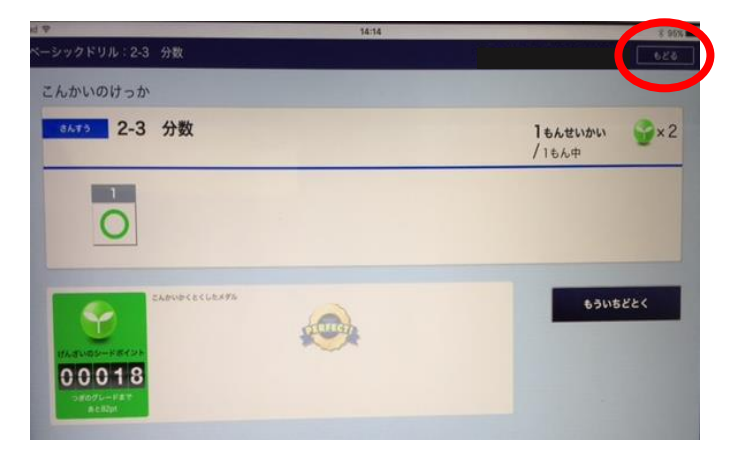

5